# 使用网线连接 PC

## -、ComNet 默认网络参数

- ◆ 网关: 192.168.123.254
- ◆ 子网掩码: 255.255.255.0
- ◆ **IP**: 192.168.123.249
- ◆ 端口: 50001 (如果没有与其它软件使用的端口冲突,不需要修改)
- ◆ IP 协议: UDP (可设置 TCP, 建议使用 UDP)

1.1 D256K 系列通过编程指令修改网络参数说明(查询以下参数,必须用网线把交换机与电脑联接)

进入编程状态:

**990#** 初始化网络参数

991#~995# 获取相关参数,回应后听证实音后,按#听语音报号,直接挂机话机显示屏显示数字。如输入出忙音则有可能网线末与交换机 LAN 及 PC 网络接口联接。

| 指令       | 描述                                                | 举例说明                                     |  |  |
|----------|---------------------------------------------------|------------------------------------------|--|--|
| 001#     | 我带回来                                              | 1: 听到"嘟"声后直接挂机,话机显示屏出现数字。                |  |  |
| 991#     | <u></u>                                           | 2: 听到"嘟"声后继续按#号键,听语音报号                   |  |  |
| 991ABCD# | 设置新网关                                             | 例: 991192168123254#设置网关为 192.168.123.254 |  |  |
| 002#     | 本取子网体码                                            | 1: 听到"嘟"声后直接挂机,话机显示屏出现数字。                |  |  |
| 992#     | 次攻 ] 附弛问                                          | 2: 听到"嘟"声后继续按#号键,听语音报号                   |  |  |
| 992ABCD# | 设置新子网掩码                                           | 例: 992255255255000#设置子网掩码为 255.255.255.0 |  |  |
| 002#     | 获取 IP                                             | 1: 听到"嘟"声后直接挂机,话机显示屏出现数字。                |  |  |
| 995#     |                                                   | 2: 听到"嘟"声后继续按#号键,听语音报号                   |  |  |
| 993ABCD# | 设置新 IP 例: 993192168123249#设置 ip 为 192.168.123.249 |                                          |  |  |
| 004#     | 获取当前的 IP 协议                                       | 1: 听到"嘟"声后直接挂机,话机显示屏出现数字。                |  |  |
| 994#     | 0: TCP; 2: UDP                                    | 2: 听到"嘟"声后继续按#号键,听语音报号                   |  |  |
| 994ABCD# | 设置 TCP 或 UDP                                      | 9942#设置当前的协议为 UDP。设置值 0 为 TCP,非 0 值为 UDP |  |  |
| 995#     | 我的造口口                                             | 1: 听到"嘟"声后直接挂机,话机显示屏出现数字。                |  |  |
|          | 3大联项口亏                                            | 2: 听到"嘟"声后继续按#号键,听语音报号                   |  |  |
| 995ABCD# | 获取新端口号                                            | 99550001#设置端口号为 50001                    |  |  |

#### 1.2 TP1680/16120--L 系列通过编程指令修改网络参数说明(查询以下参数,必须用网线把交换机与电脑联接)

进入编程状态:

**790**# 初始化网络参数

**791#~795#** 获取相关参数,输入指令按#结束,听语音报号,如输入指令按 "#"后出忙音则有可能网线末与交换机 LAN 及 PC 网络接口联接。

| 指令       | 描述                         | 举例说明                                       |  |
|----------|----------------------------|--------------------------------------------|--|
| 791#     | 获取网关                       | "嘟"声后,听语音报号                                |  |
| 791ABCD# | 设置新网关                      | 例: 791192168123254#设置网关为 192.168.123.254   |  |
| 792#     | 获取子网掩码                     | "嘟"声后,听语音报号                                |  |
| 792ABCD# | 设置新子网掩码                    | 例: 792255255255000#设置子网掩码为 255.255.255.0   |  |
| 793#     | 获取 IP                      | "嘟"声后,听语音报号                                |  |
| 793ABCD# | 设置新 IP                     | 例: 793192168123249#设置 ip 为 192.168.123.249 |  |
| 794#     | 获取当前的 IP 协议 0: TCP; 2: UDP | "嘟"声后,听语音报号                                |  |

| 794ABCD# | 设置 TCP 或 UDP | 7942#设置当前的协议为 UDP。设置值 0 为 TCP,非 0 值为 UDP |
|----------|--------------|------------------------------------------|
| 795#     | 获取端口号        | "嘟"声后,听语音报号                              |
| 795ABCD# | 获取新端口号       | 79550001#设置端口号为 50001                    |

## ♦ 请注意:

- (1) IP 不够 3 位用 0 补充,例如要设置 IP 为 192.168.1.1,请输入 192168001001;假如 ip 为 192.168.1.1,当用获 取 ip 指令后,显示在话机上为 192168001001 (3 位一组);
- (2) 端口号不够5位用0补充,当设置端口为5001时,请输入05001;
- (3)所有参数都设置完成后,重启机器生效。

## 二、连接方法

(以下操作说明以 D256K 为例)

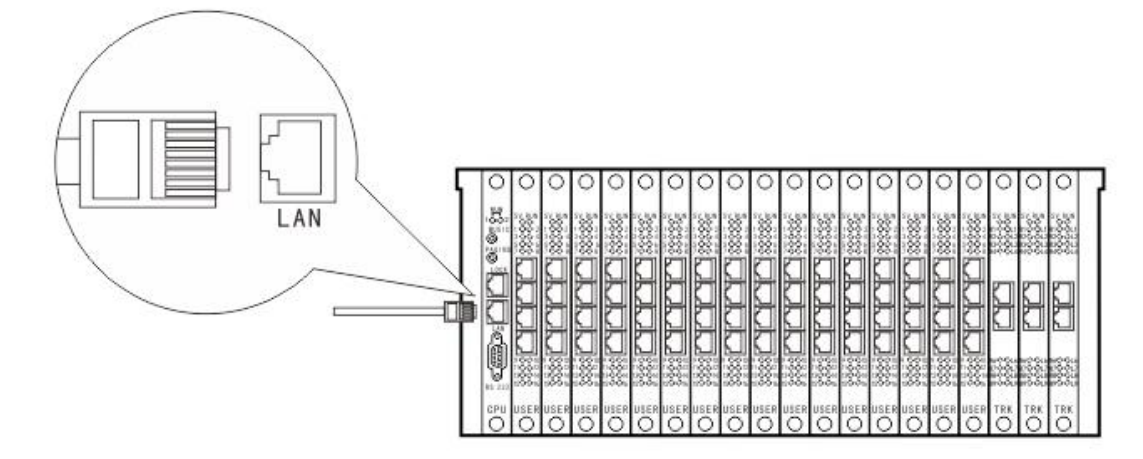

- ◆ 使用8芯网线;
- ◆ 网线口带有 2 个灯,上灯为网络连接提示灯,连上了网络,灯常亮;下灯为数据通讯灯, 有数据时,灯闪烁。通过观察网线口的灯状态可获知 D256K 是否正常连上网络。当不接网线时,可通过串口连接到 PC。

#### 连接方式一: D256K 与 PC 独立连接

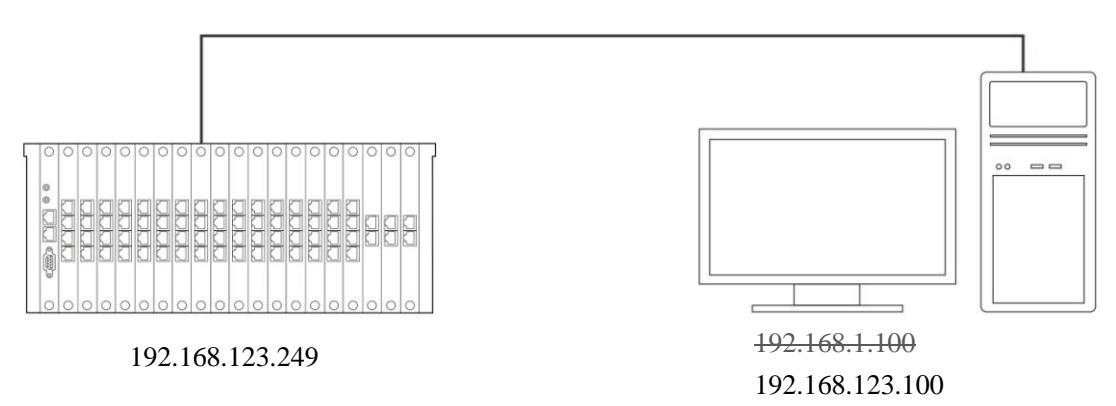

- ▶ 设置 PC 的 IP,保证两台设备的 IP 在同一个网段;
- ▶ 用交叉线连接 D256K 与 PC;
- ▶ 打开 PBX D600 软件,正常情况下会自动连上,如果 D256K 使用的不是默认参数,请按《连接方式四中的图三》 的指示操作(连接设置---选择连接方式:网络---网络设置:设置远程 IP,远程端口, IP 协议---连接)。

## ♦ 怎样设置 PC 的 IP

- (1) 右键单击"网上邻居", 选择"属性"
- (2) 双击"本地连接"

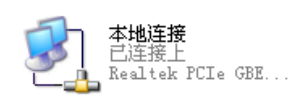

(3) 点击"属性"

| 📕 本地连接 状态                  |                     | ? ×                      |
|----------------------------|---------------------|--------------------------|
| 常规  支持                     |                     |                          |
| 「连接<br>状态:<br>持续时间:<br>速度: | 已<br>3 天 06<br>100. | 连接上<br>::57:13<br>O Mbps |
|                            |                     |                          |
|                            |                     | 收到                       |
| 数据包:                       | 1, 111, 003   8     | 52, 995                  |
| 属性 (P)                     | 禁用 (0)              |                          |
|                            |                     | 关闭(C)                    |

(5) 按照图中的参数设置,点"确定"即可完成设置

| Internet 协议(TCP/IP) 雇性           |                            | ? × |
|----------------------------------|----------------------------|-----|
| 常规                               |                            |     |
| 如果网络支持此功能,则可以获取自您需要从网络系统管理员处获得适当 | 动指派的 IP 设置。否则,<br>的 IP 设置。 |     |
| ○ 自动获得 IP 地址(0)                  |                            |     |
| ┌● 使用下面的 IP 地址(S): ——            |                            |     |
| IP 地址(I):                        | 192 .168 .123 .100         |     |
| 子网掩码(U):                         | 255 .255 .255 . 0          |     |
| 默认网关 (0):                        |                            |     |
| € 自动获得 DMS 服务器地址(B)              |                            |     |
| ┌── 使用下面的 DNS 服务器地址(E)           | ):                         |     |
| 首选 DNS 服务器(P):                   |                            |     |
| 备用 DNS 服务器(A):                   | · · ·                      |     |
|                                  | 高级(V)                      |     |
|                                  | 确定                         | 消   |

#### (4) 双击图中框内的选项

| →本地连接 届性 22                                                                                          |
|----------------------------------------------------------------------------------------------------|
| 常规 高级                                                                                                |
| 连接时使用:                                                                                               |
| ■ Realtek PCIe GBE Family Contro 配置(C)                                                               |
| 此连接使用下列项目 (0):                                                                                       |
| <ul> <li>✓ ■ Microsoft 网络客户端</li> <li>✓ ■ Microsoft 网络的文件和打印机共享</li> <li>✓ ■ Goos 数据句计划程序</li> </ul> |
| M 3 Internet 协议(TCP/IP)                                                                              |
| 安装 (M) 卸载 (M) 属性 (R)                                                                                 |

## 连接方式二: D256K 与 PC 在同一个路由器下

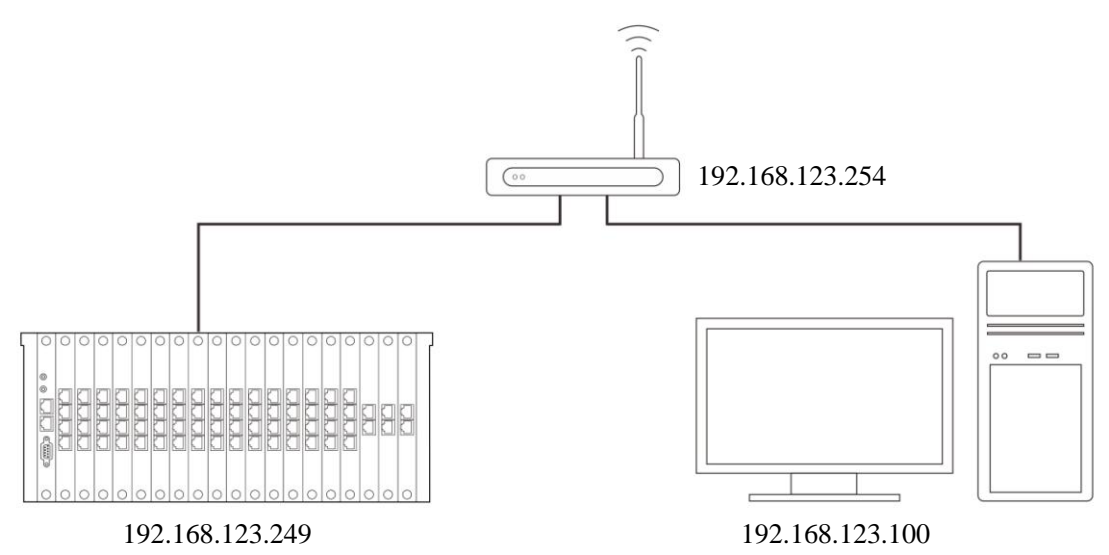

- ▶ PC 与 D256K 在局域网同一个网段内;
- ➢ 各自设置好网络参数(网关,子网掩码,IP,端口),如果 D256K 与路由器的 IP 不是同一个网段,请按照《连接 方式一》,将 D256K 的网络参数设置好;
- ▶ 打开 PBX D600 软件,正常情况下会自动连上,如果 D256K 使用的不是默认参数,请按《连接方式四中的图三》 的指示操作(连接设置---选择连接方式:网络---网络设置:设置远程 IP,远程端口, IP 协议---连接)。

#### 连接方式三: D256K 与 PC 在不同的路由器下

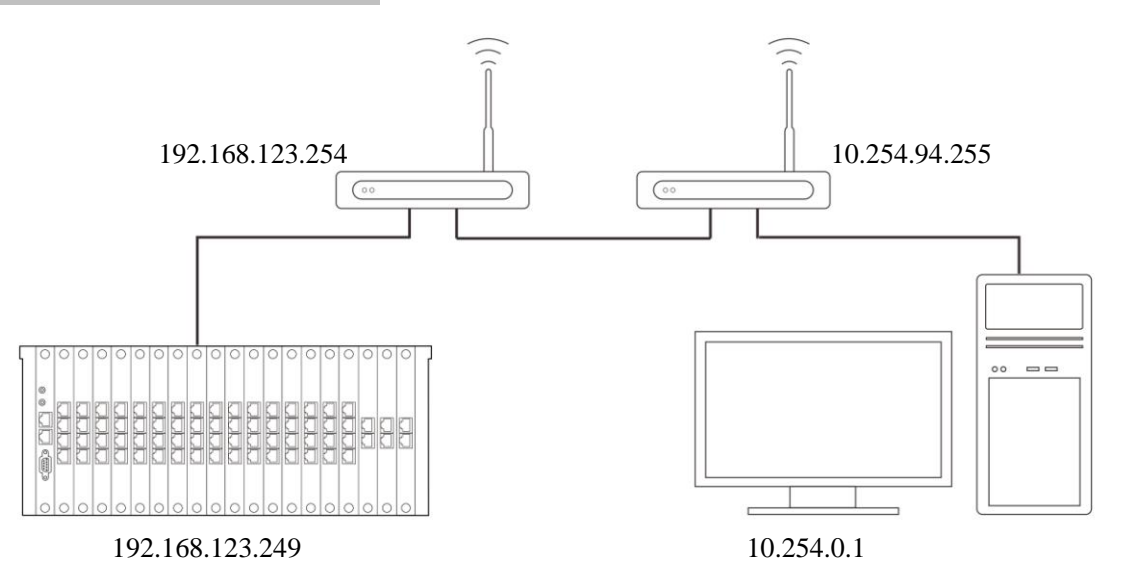

- ▶ PC与D256K在局域网,但是在不同的网段;
- ➢ 各自设置好在本路由器下的网络参数,如果 D256K 与路由器的 ⅠP 不是同一个网段,请按照《连接方式一》,将 D256K 的网络参数设置好;
- ▶ 打开 PBX D600 软件,正常情况下会自动连上,如果 D256K 使用的不是默认参数,请按《连接方式四中的图三》 的指示操作(连接设置---选择连接方式:网络---网络设置:设置远程 IP,远程端口, IP 协议---连接)。

连接方式四: D256K 与 PC 在不同的网络中

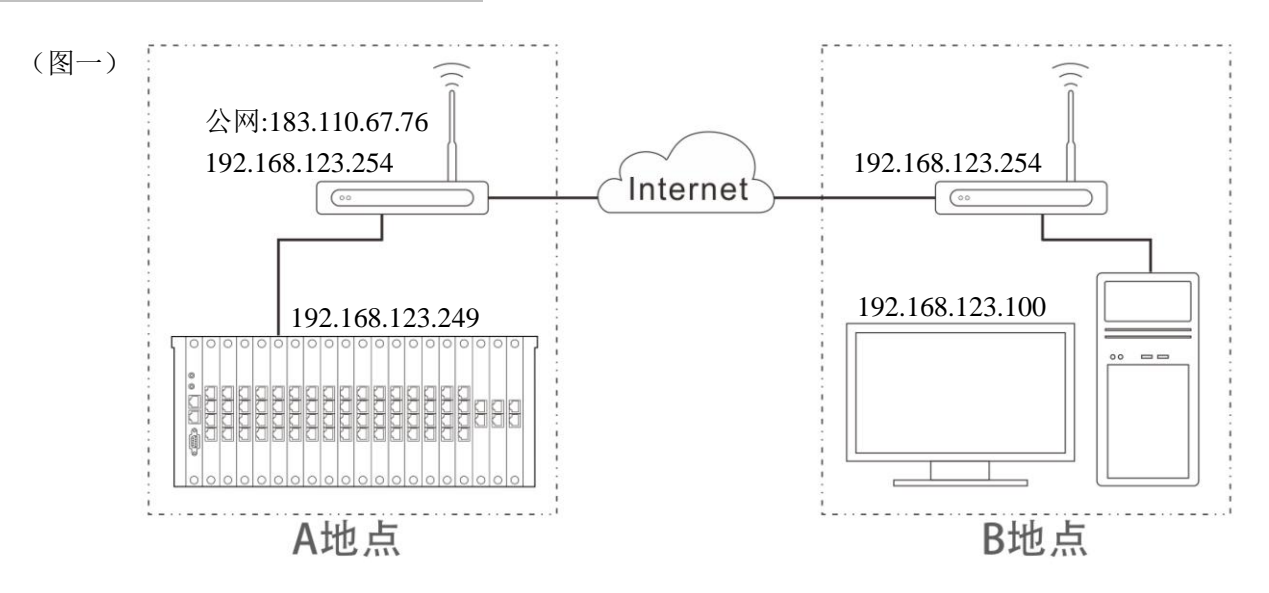

- ◆ D256K 与 PC 在不同的网络环境中,外网访问,例如 A 地点在深圳, B 地点在佛山,怎样在 B 地点访问 A 点的 D256K 呢?
- ➢ 各自设置好在本路由器下的网络参数,如果 D256K 与路由器的 ⅠP 不是同一个网段,请按照《连接方式一》,将 D256K 的网络参数设置好;
- ▶ 路由器 A 必须有一个公网地址(固定 IP 或动态域名或 APN 环境),例如: 183.110.67.76;
- ▶ 登录路由器 A,设置端口映射;
- ▶ 打开 PBX D600 软件,在远程 IP 项填写路由器 A 的公网 IP,其它参数参考《连接方式一》,填写正确后,点"连

## 接"。

| (图二) | ▶ 冒德讯话务管理系统D600 |                                          |          |           |            |          |                                         |           |          |
|------|-----------------|------------------------------------------|----------|-----------|------------|----------|-----------------------------------------|-----------|----------|
|      | 登陆(L) 系         | 陆(L) 系统设置(S) 话务参数(C) 话单查询(Q) 管理(M) 帮助(H) |          |           |            |          |                                         |           |          |
|      | ▲ 注销            | 连接设置<br>话单设置                             | <b></b>  | 酒店管理 录    |            | 分机用户 号   | ■ ● ● ● ● ● ● ● ● ● ● ● ● ● ● ● ● ● ● ● | ◆<br>退出系统 | ~        |
|      | 1               | 交换机参数<br>交换机软复位                          |          | 4         | 5          | 6        | 7                                       | 8         | 9        |
|      | 17              | 操作权限<br>备份与修复                            |          | 20        | 21         | 22       | 23                                      | 24        | 25       |
|      | (1)888          | (2)6002                                  | (3)835   | (4)6033   | (5)807     | (6)838   | (7)828                                  | (8)808    | (9)6009  |
|      | (17)810         | (18)822                                  | (19)812  | (20)837   | (21)853    | (22)6022 | (23)666                                 | (24)806   | (25)6025 |
|      | (33)6034        | (34)800                                  | (35)6035 | (36)6036  | (37)6037   | (38)858  | (39)12345                               | (40)802   | (41)6041 |
|      | (49)6049        | (50)6050                                 | (51)6051 | (52)6052  | (53)660098 | (54)6054 | (55)6055                                | (56)6056  | (57)6057 |
|      | (65)6065        | (66)6066                                 | (67)6067 | (68)6068  | (69)6069   | (70)6070 | (71)6071                                | (72)6072  | (73)6073 |
| (图三) | 「连接设置           | 呈.                                       |          |           | _          |          | _                                       |           |          |
|      |                 | 方式                                       | ┌串口设置――  |           |            |          |                                         |           |          |
|      |                 |                                          | 波特率      | [         | 1800       | Ŧ        | ]                                       |           |          |
|      |                 |                                          | 串口       | Γ         |            | ¥        | ]                                       |           |          |
|      | ○≞              |                                          |          |           |            |          |                                         |           |          |
|      |                 |                                          | 远程IP     | 192.168.1 | 123.249    |          |                                         |           |          |
|      | • 🕅             | 臵                                        | 远程端口     | 50001     |            | 5.地端口    | 50000                                   |           |          |
|      |                 |                                          | 「IP协议    | -         |            |          |                                         |           |          |
|      |                 |                                          |          | ← TCP     | С и        | DP       |                                         |           |          |
|      |                 |                                          |          |           |            |          |                                         |           |          |
|      |                 | 设置交换机                                    | 网络       | 主接        | 断开         | 退3       | 4                                       |           |          |

PBX D600 连上了 D256K 后,便可进行设置和查看交换机参数的操作了。

## ◆ 怎样通过 PBX D600 修改 D256K 的网络参数呢?

PBX D600 与 D256K 连接正常后,可以修改 D256K 的 IP 等网络参数了。

(1) 点击"设置交换机网络"

| 连接设置  |        |                    |      |       |
|-------|--------|--------------------|------|-------|
|       | ┌串口设置  |                    |      |       |
|       | 波特率    | 4800               |      | Y     |
|       | 串口     | com1               |      | V     |
| ○串□   | └────  |                    |      |       |
|       | 远程IP   | 192. 168. 123. 249 |      |       |
| ⊙ 网络  | 远程端口   | 50001              | 本地端口 | 50000 |
|       | _IP协议— |                    |      |       |
|       |        | ○ TCP              | • WP |       |
|       |        |                    |      |       |
|       |        |                    |      |       |
| 设置交换机 | 网络 连   | 接 断刑               | :    | 退出    |

### (2) 填写正确参数后,点"设置"

| i | 接设置   |                    |
|---|-------|--------------------|
|   | 网关    | 192. 168. 123. 254 |
|   | 子网掩码  | 255. 255. 255. 0   |
|   | 远程IP  | 192.168.123.249 设置 |
|   | 远程端口  | 50001 取消           |
|   |       |                    |
|   | O TCP | • wr               |
|   |       |                    |
|   | 设置交换机 | 网络 连接 断开 退出        |
|   |       |                    |

(3) 如果修改正确,会弹出提示"修改成功,交换机端网络配置发生更改,请重新连接",修改错误,会弹出提示"修改失败";修改正确后,点"返回",回到连接界面,重新填写修改后的参数,点击"连接"。

| _连接方式 ──── | 申口设置                                          |
|------------|-----------------------------------------------|
| ○ 串口       | □ □ □ □ □ □ □ □ □ □ □ □ □ □ □ □ □ □ □         |
| ⊙ 网络       | 远程IP 192.168.123.249<br>远程端口 50001 本地端口 50000 |
|            | C TCP © WDP                                   |
| 设置交到       | 與机网络     连接     断开     退出                     |